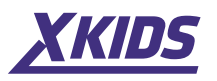

# ICSee alkalmazás

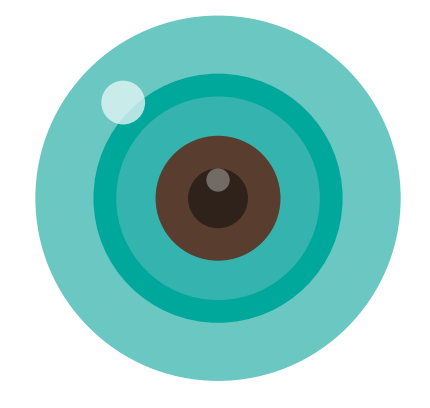

## Használati utasítás

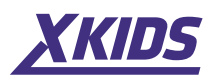

Használati útmutató ËØ

1. Töltse le az alkalmazást a Google Store (Play) vagy az App Store áruházból.

A. Android: Nyissa meg a Play Áruházat az, iCSee" letöltéséhez B. Apple: Menjen az APP Store-ba az, iCSee" letöltéséhez C. Vagy az alkalmazás letöltéséhez közvetlenül beolvassa a QR-kódot.

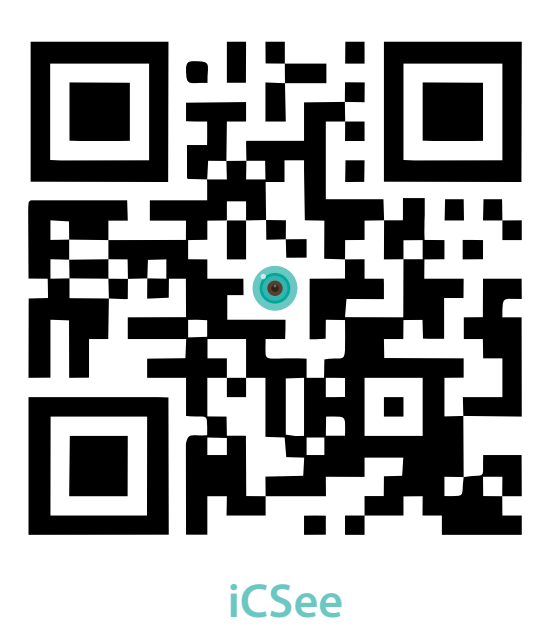

2. A fényképezőgép csatlakoztatása után a következőt hallja: "System starting up, waiting to be configured"

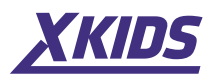

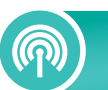

Wifi kamera beállítása

1. Bejelentkezés felhasználói fiók (1. ábra)

A. Hozzon létre új fiókot a "Sign Up" gombra kattintva

B. A "Local Login" funkciót csak teszteknél használja, mert így nem kap "push" riasztásokat.

|         | 0            |                 | 00       | 0       |    |
|---------|--------------|-----------------|----------|---------|----|
| ●●000 F | 中国移动 🗢       | 18:28<br>Log In |          | ⊕ ≁ 🗖   | ⇒+ |
|         |              |                 |          |         |    |
| U       | sername      | User Name       |          |         |    |
| P       | assword      | Password        |          |         |    |
|         | Remember     | PW              | 🗹 Auto   | Login   |    |
|         |              | Account Logir   | ı        |         |    |
|         |              | Local Login     | ]—       |         |    |
| Si      | <u>gn Up</u> |                 | Forget P | assword |    |
|         |              |                 |          |         |    |
|         |              |                 |          |         |    |
|         |              | — Quick Login   |          |         | -  |
|         |              | $\bigcirc$      |          | 2       |    |
|         |              |                 |          |         |    |

Kattintson a "**Sign Up**" gombra, és írja be a megfelelő adatokat.

Az eszköz teszteléséhez kattintson a "Local Login" bejelentkezés" gombra.

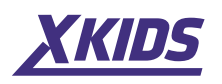

- 2. Kattintson a "+" gombra a kamera hozzáadásához (2. ábra)
- 3. Kattintson a "Set up my device to Wi-Fi" elemre (3. ábra)

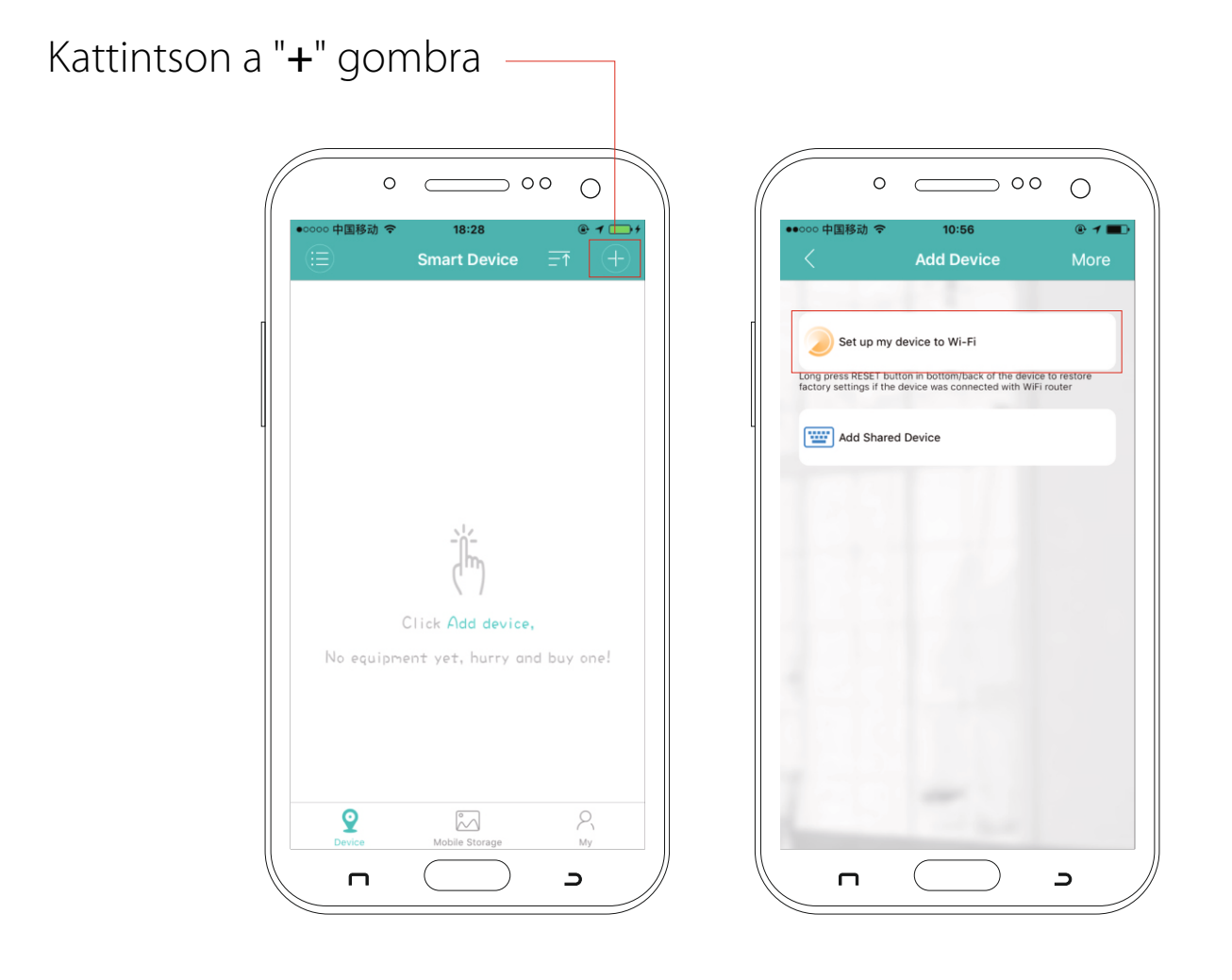

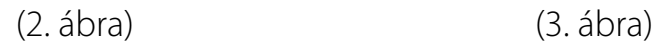

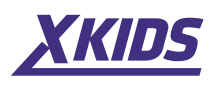

4. Kattintson a "Next Step" gombra a WIFI beállításához (4. ábra)

**5.** Írja be a Wifi hálózat nevét és jelszavát. Ezután kattintson a **"Confirm"** gombra (5. ábra)

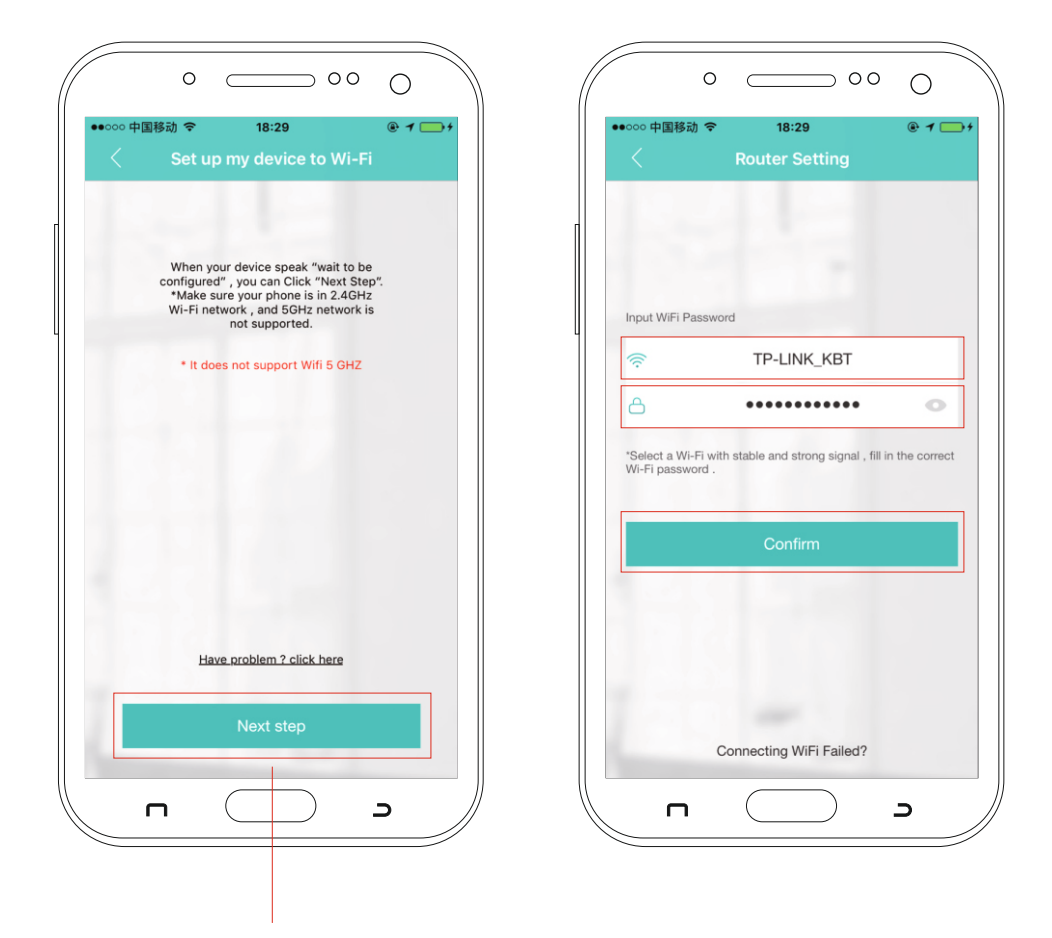

#### Kattintson a "Next Step" gombra

(4. ábra)

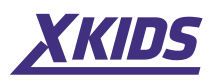

6. Lépjen az "Device Searching" részhez a kamera keresésének végrehajtásához (6. ábra)

Figyelem: A telefont a lehető legközelebb kell tartani a kamerához, amikor az alkalmazásban keres.

7. Csatlakozás után a kamera azt mondja: "Connecting, please wait" (7. ábra)

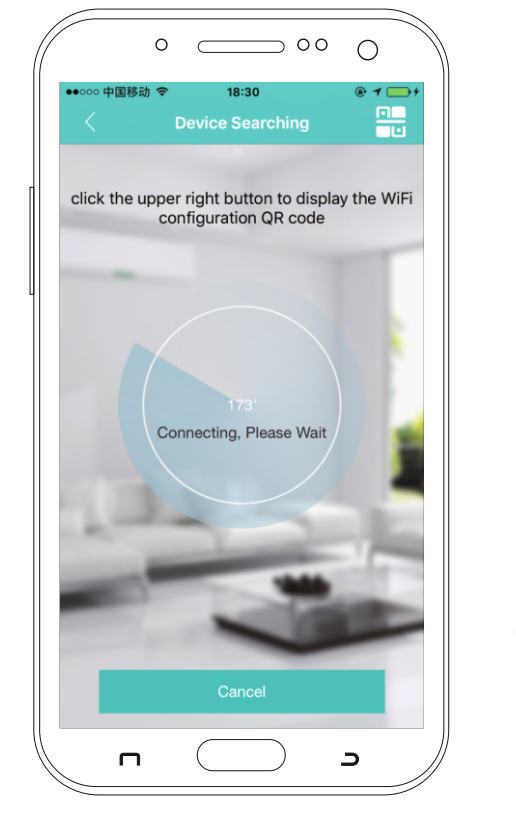

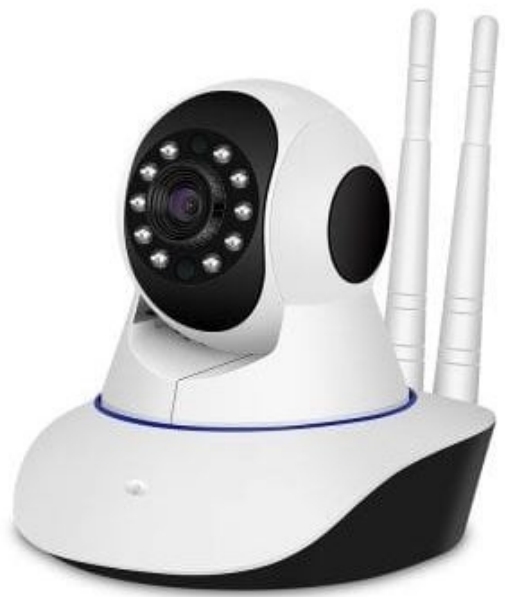

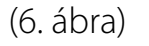

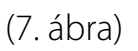

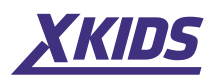

8. A "Connected successfully" meghallgatása után beállíthatja a kamera jelszavát (8. ábra)

9. Állítsa be a helyiség nevét (pl.: hálószoba, nappali stb.) (9. ábra)

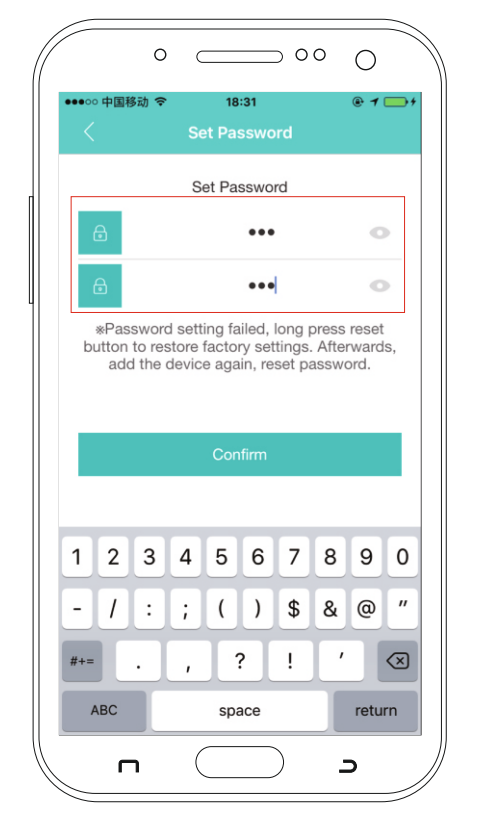

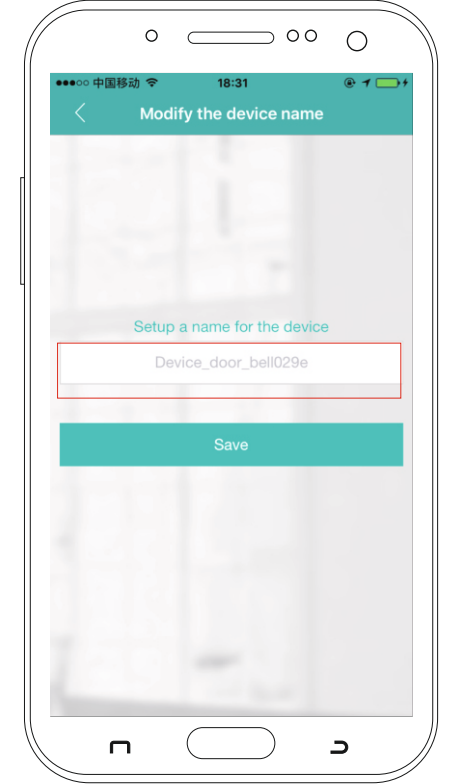

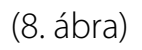

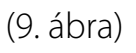

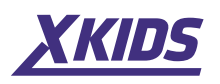

**10.** Az összes beállítás elvégzése után a kamerát az alkalmazáson keresztül működtetheti (10. ábra).

www.xkids.hu 🔽 contact@xkids.hu 🔇 Tel:+36 30 944 2538

**A.** Riasztások / üzenetek, riasztás beállítása (11. ábra)

- **1.** Lépjen a "**Settings**" menübe (lásd a 11. ábrát)
- 2. Ezután a "Alarm Setting" menüpontra

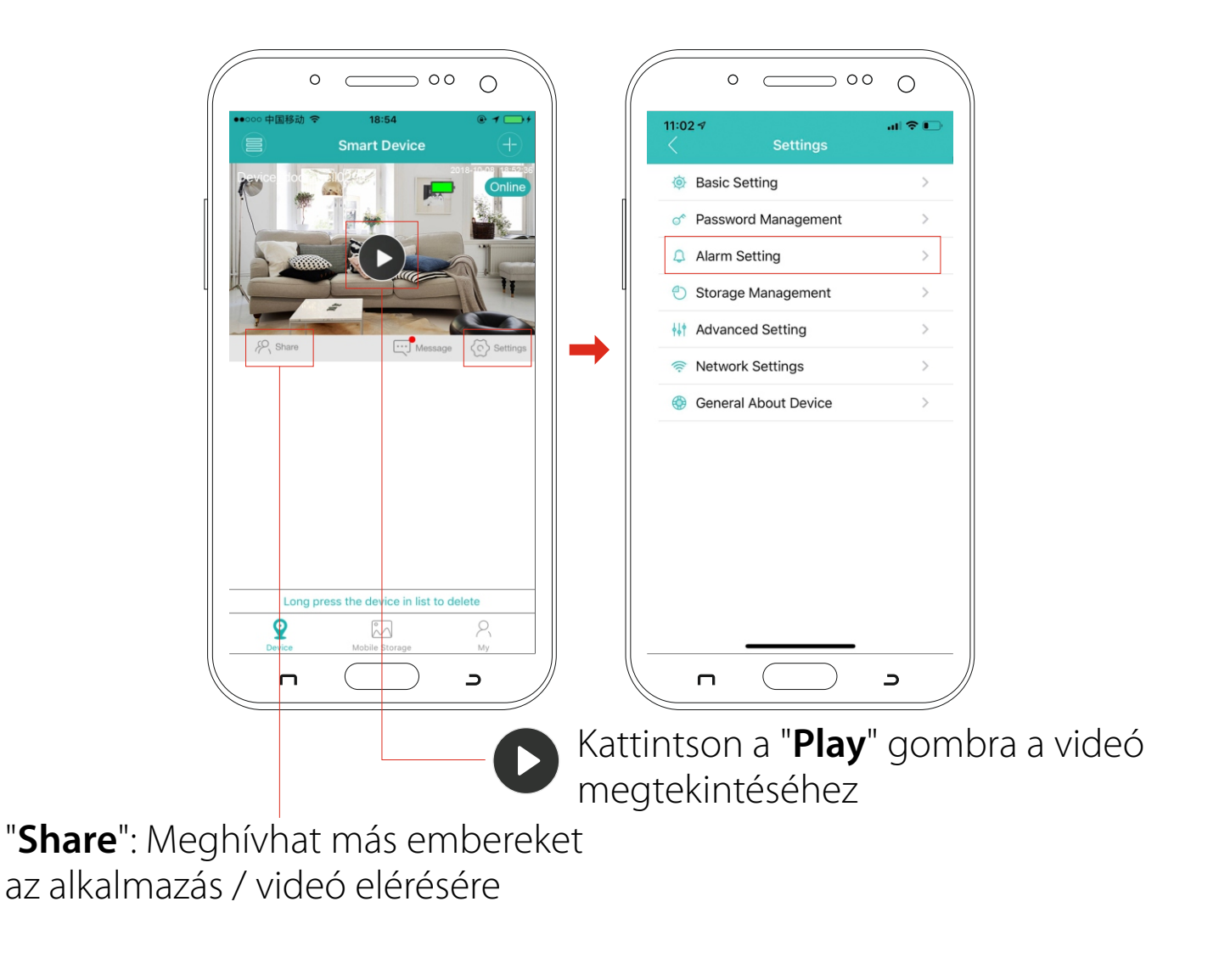

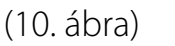

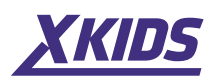

B. A riasztás beállítása (12. ábra)

1. Nyissa meg az "Alarm" lehetőséget

**2.** Válassza ki a riasztási módot: "**Alarm Action**": Fotó és videó vagy riasztás hangja.

- 3. "Alarm Push". "Leküldéses" riasztást kap.
- 4. Választhatja az "Message Ignore" lehetőséget.

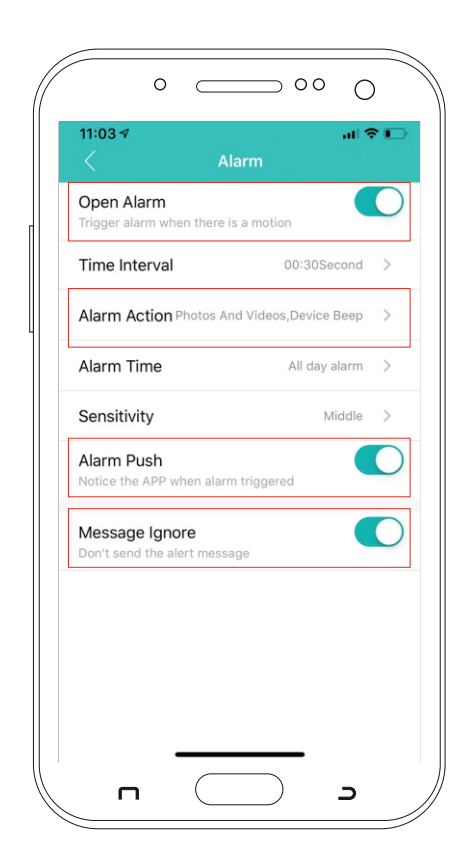

(12. ábra)

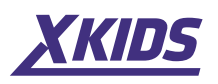

**C.** Üzenetek: Ha az "**Alarm Push**" beállítva van, akkor mozgás észlelésekor üzenet riasztást küld.

Minden részlet megjelenik az alkalmazásban (lásd az alábbi képeket) (13. ábra)

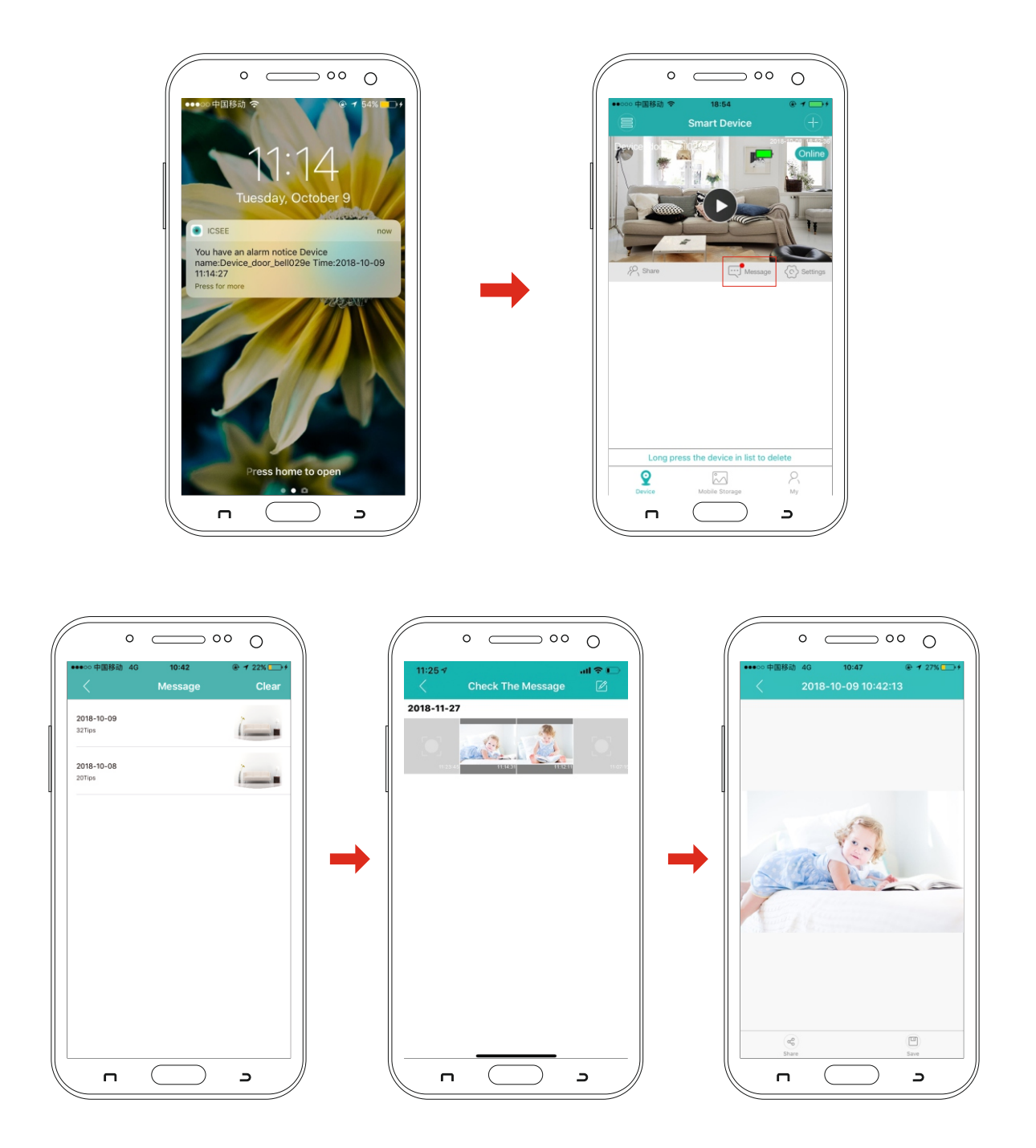

(13. ábra)

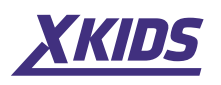

### **11.** Kiválaszthatja bármelyik megtekinthető klipet (14. ábra)

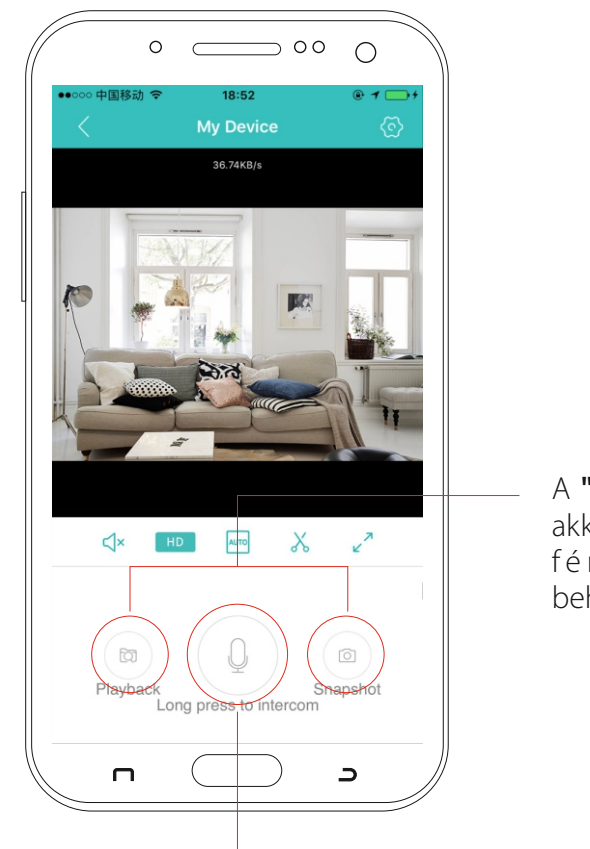

A **"Playback"**és a **"Snapshot"** csak akkor érvényes, ha az SD kártya a fényképezőgép mögé van behelyezve.

Ha lenyomva tartja a mikrofon szimbólumát, a kamerán keresztül beszélhet.

Figyelem: Ha a mikrofon funkciót használja, nem hallja a fényképezőgép hangját.

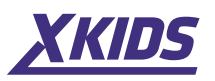

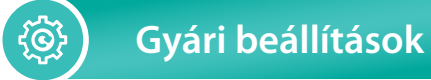

1. A kamera hátoldalán található reset gomb megnyomása után hallani fogja a következő mondatot: "Reset factory waiting, please don't power off"

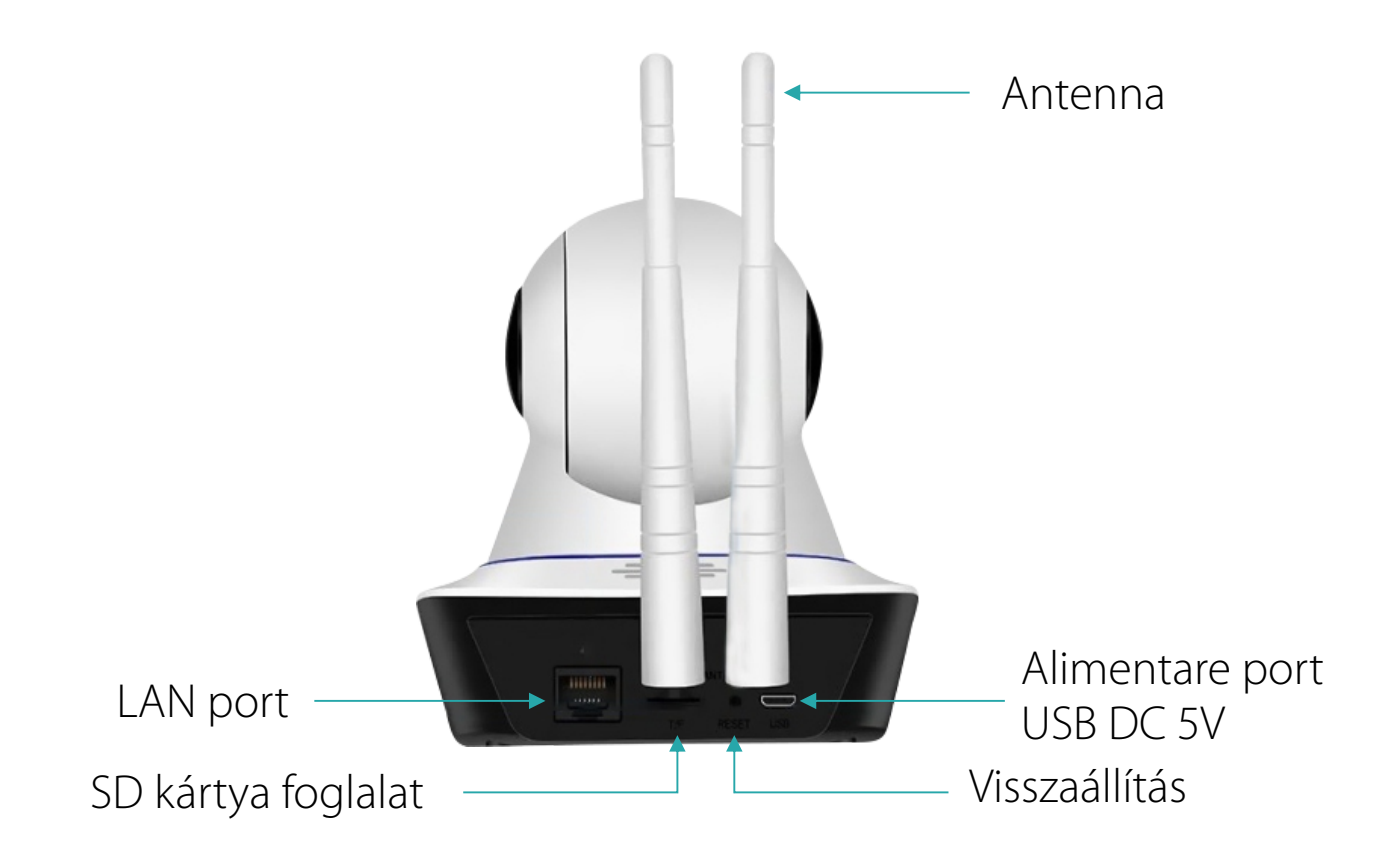

2. Ha az "Offline" felirat jelenik meg a fényképezőgép-alkalmazásban

A. Ellenőrizze a tápfeszültséget / kábelt, ha a fényképezőgép nem működik.

**B.** Ellenőrizze a WIFI: A WIFI-kapcsolat gyenge vagy megszakadt.

#### Ha azonban a fenti szempontokat ellenőrizték, hajtsa végre a kamera visszaállítását.

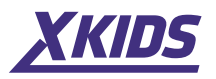

Ø

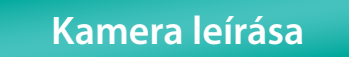

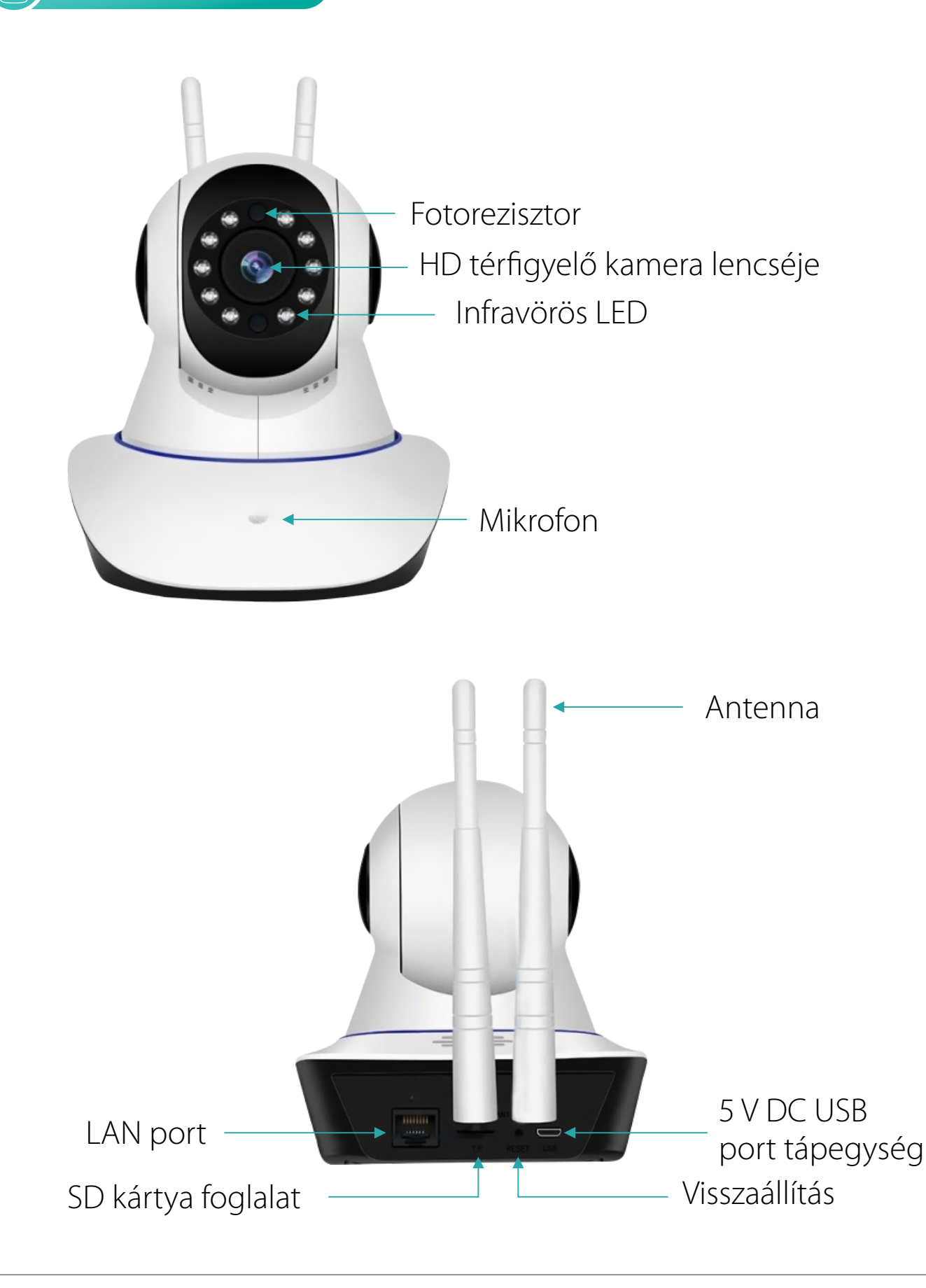